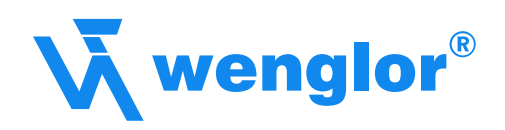

# Instructions for Initial Start-Up

of wenglor Products via Profibus

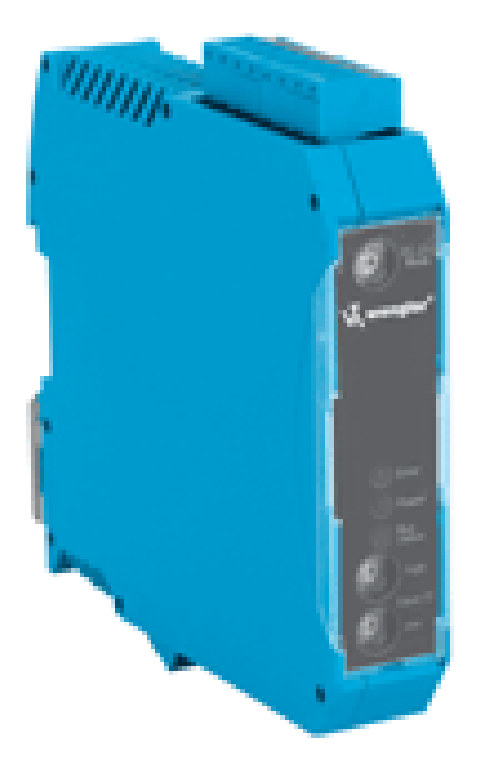

Sensors for your success www.wenglor.com Sensors for your success www.wenglor.com

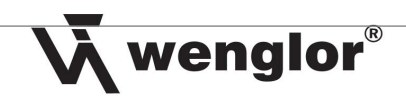

# Table of Contents

| 1 | Connecting and Configuring the Sensor and the Gateways |                                                            |     |  |  |  |
|---|--------------------------------------------------------|------------------------------------------------------------|-----|--|--|--|
|   | 1.1 Wiring Diagrams                                    |                                                            |     |  |  |  |
|   | 1.1.                                                   | 1 4-Pin Sensor with RS-232 Interface                       | 3   |  |  |  |
|   | 1.1.                                                   | 2 8-Pin Sensor with RS-232 Interface                       | 3   |  |  |  |
|   | 1.1.                                                   | 3 Scanner with 15-Pin D-Sub Plug Connecor                  | 3   |  |  |  |
|   | 1.1.                                                   | 4 PC via RS-232 Interface with 9-Pin D-Sub Plug Connector  | 4   |  |  |  |
|   | 1.1.                                                   | 5 Scanner with 12-Pin Connection Cable                     | 4   |  |  |  |
|   | 1.2                                                    | Configuring the Sensor                                     | 4   |  |  |  |
|   | 1.2.                                                   | 1 Configuring the Transit Time Sensor                      | 4   |  |  |  |
|   | 1.2.                                                   | 2 Configuring the Scanner                                  | 4   |  |  |  |
|   | 1.2.                                                   | 3 Configuring 8-Pin Sensors                                | 6   |  |  |  |
|   | 1.2.                                                   | 4 Configuring the BR40                                     | 6   |  |  |  |
|   | 1.3                                                    | Configuring the Profibus Gateway                           | 7   |  |  |  |
|   | 1.3.                                                   | 1 Baud Rate                                                | 7   |  |  |  |
|   | 1.3.                                                   | 2 Address                                                  | 7   |  |  |  |
| 2 | Add                                                    | ling a Profibus to the Hardware Manager in S7 Software     | 7   |  |  |  |
| 3 | Inst                                                   | alling the Gateway to the S7 Software                      | .12 |  |  |  |
|   | 3.1                                                    | Incorporating the wenglor Gateway into the Simatic Manager | .12 |  |  |  |
|   | 3.2                                                    | Configuring the Gateway                                    | .14 |  |  |  |
|   | 3.3                                                    | Adding a Transmission Mode                                 | .15 |  |  |  |
|   | 3.4                                                    | Setting Input and Output Bytes                             | .16 |  |  |  |
| 4 | Che                                                    | ecking the Existing Connection in S7 Software              | .17 |  |  |  |
|   | 4.1                                                    | Adding a Variables Table                                   | .17 |  |  |  |
|   | 4.2                                                    | Setting Up the Variables Table                             | .18 |  |  |  |
|   | 4.3                                                    | Starting Communication via the Variables Table             | .19 |  |  |  |
|   | 4.3.                                                   | 1 Receiving Data from the Sensor                           | .19 |  |  |  |
|   | 4.3.                                                   | 2 Transmitting Data to the Sensor                          | .19 |  |  |  |
|   | 4.3.                                                   | 3 Information Table for the Individual Sensors             | .20 |  |  |  |
| 5 | Pro                                                    | gramming                                                   | .20 |  |  |  |

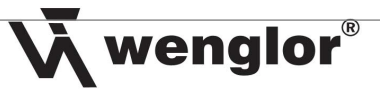

- **1** Connecting and Configuring the Sensor and the Gateways
- 1.1 Wiring Diagrams
- 1.1.1 4-Pin Sensor with RS-232 Interface

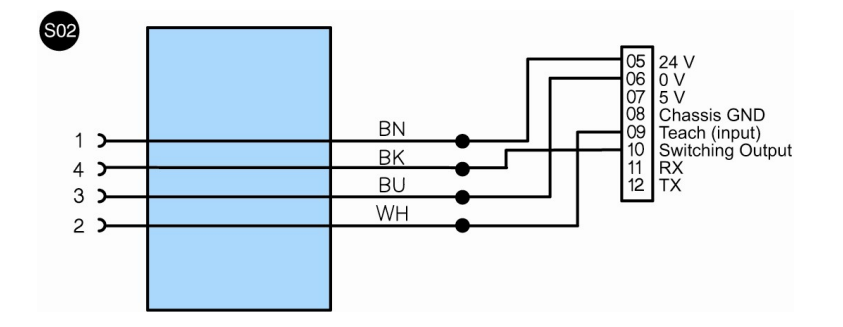

# 1.1.2 8-Pin Sensor with RS-232 Interface

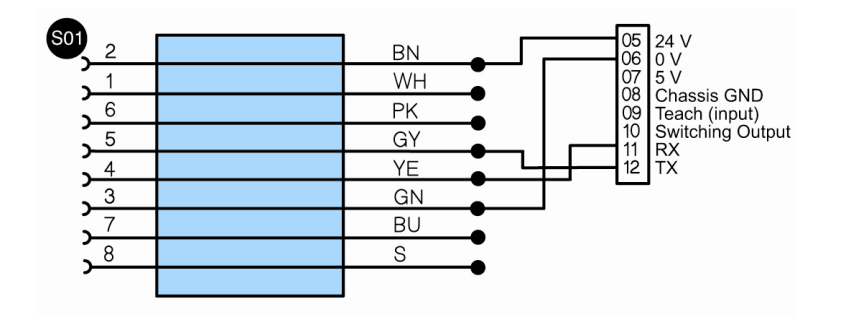

The sensor's switching output (e.g. A1) con be connected by wiring it to pin 10 at the gateway.

1.1.3 Scanner with 15-Pin D-Sub Plug Connector

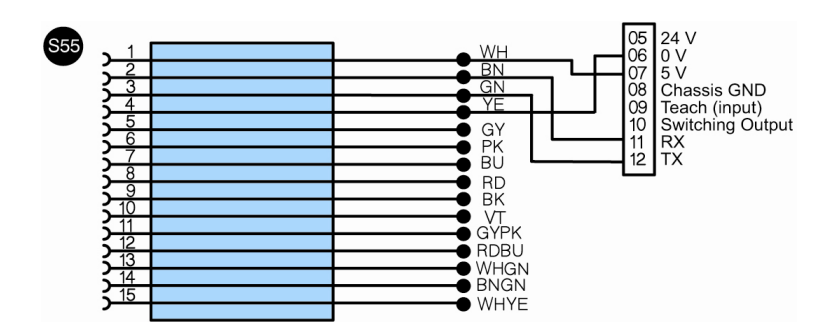

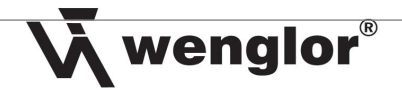

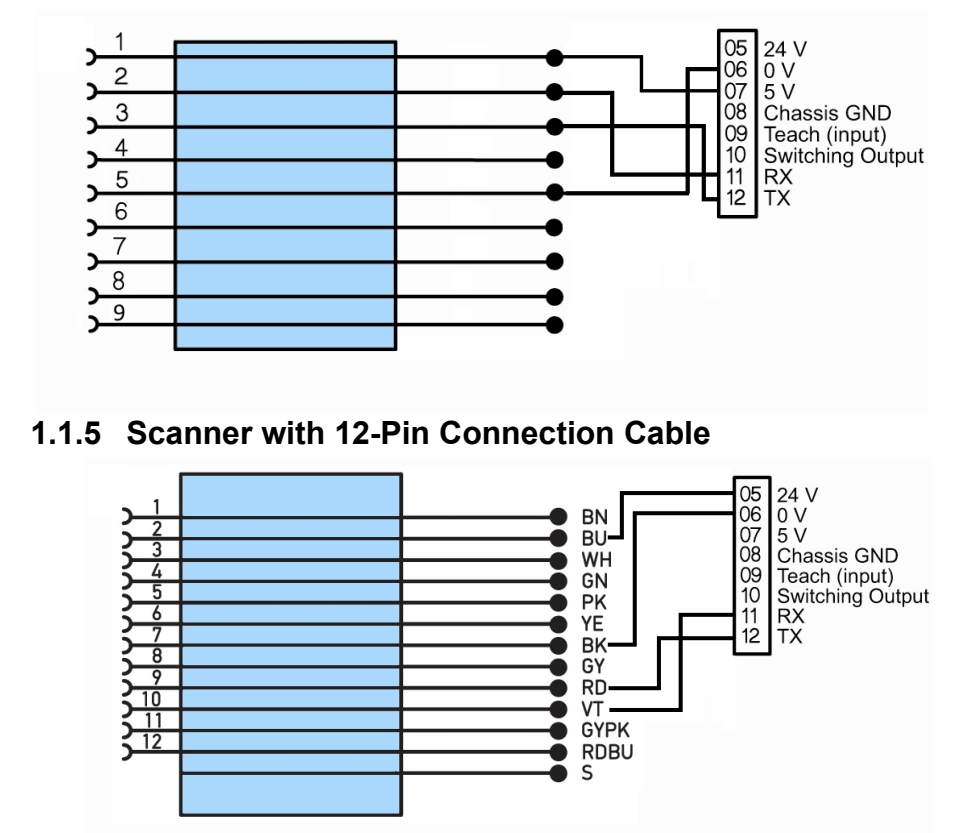

# 1.1.4 Handheldscanner via RS-232 Interface with 9-Pin D-Sub Plug Connector

## 1.2 Configuring the Sensor

## 1.2.1 Configuring the Transit Time Sensor

Click Baud Rate in the Interface menu for the sensor and select the desired baud rate.

## 1.2.2 Configuring the Scanner

- 1 Connect the scanner to the PC with 15-pin to RS-232 adapter.
- 2 Start wenglor ESP software and establish connection with the Scanner.
- 3 Click the *App Mode* icon in the ESP software.

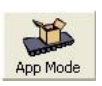

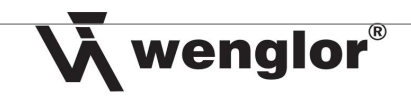

🧱 ESP - Unbenannt File Model Options Connect View Help ••× •••× •••× Ez) Ŏ DATA 2. EZ Mode Autoconnect Send/Recv Switch Model Configuration Camera Terminal Utilities Output Fc **Receive Reader Settings** × Lõj Save to Reader . Anna Read Cycl Symbol Quality Matchcode Diagnostics Communication Default all ESP Settings Parameters neauer vall Communications E RS232/422 Host Port - Host Port Connections Baud Rate 38.4K Parity None Stop Bits One Eight Data Bits Point-to-Point + Host Protocol Host 422 Status Disabled

5

4 Click *Receive Reader Settings* in the Send / Recv popup menu.

5 Then select **Configuration**  $\rightarrow$  **Communication**, and select the desired baud rate from the list.

| 🥵 ESP - Unbenannt              |                                                                   |
|--------------------------------|-------------------------------------------------------------------|
| File Model Options Connect Vie | n: Help                                                           |
| EZ Mode Autoconnect Send/Re    | y Switch Model Configuration Camera Terminal Utilities Output For |
| Communication Read Cycle Sym   | oologies I/O Symbol Quality Matchcode Diagnostics                 |
| Parameters                     | Reader Values                                                     |
|                                |                                                                   |
| E RS232/422 Host Port          |                                                                   |
| Host Port Connections          |                                                                   |
| Baud Rate                      | _ 38.4K                                                           |
| Parity                         | 600                                                               |
| - Stop Bits                    | 1200                                                              |
| Data Bits                      | 2400                                                              |
| + Host Protocol                | 4800                                                              |
| Host 422 Status                | 10.02                                                             |
| RS232 Auxilliary Port          | 38.4K                                                             |
| Aux Port Connections           | 57.6K                                                             |
| - Baud Rate                    | 115.2K*                                                           |

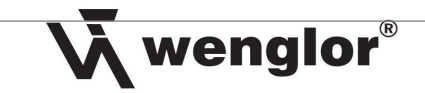

6 In addition to this, enter an *"I"* under *Preamble* → *Preamble Characters* and a period "." under *Postamble* → *Postamble Characters*, and set both to *Enabled*.

| 🥵 ESP - Unbenannt              |                                                                |
|--------------------------------|----------------------------------------------------------------|
| File Model Options Connect Vie | w Help                                                         |
| EZ Mode Autoconnect Send/Rei   | cy Switch Model Configuration Camera Terminal Utilities Output |
| 2 & B                          |                                                                |
| Communication Read Cycle Sym   | bologies I/O Symbol Quality Matchcode Diagnostics              |
| Parameters                     | Reader Values                                                  |
|                                |                                                                |
| RS232/422 Host Port            |                                                                |
| RS232 Auxilliary Port          |                                                                |
|                                | Enabled                                                        |
| Preamble Characters            |                                                                |
| Postamble                      | Enabled                                                        |
| Postamble Characters           |                                                                |
| Response Timeout               | 12                                                             |
| - LRC Status                   | Disabled                                                       |
| L. Aux Port System Data Status | Disabled                                                       |
|                                |                                                                |

# 1.2.3 Configuring 8-Pin Sensors

Connect the sensor to the PC via an RS-232 interface and establish a connection with the sensor via the Hyper Terminal. Then, enter an appropriate command in order to set the sensor's baud rate (default baud rate in the operating instructions).

Note: It's also possible to leave the baud rate unchanged and use the default setting.

## **1.2.4 Configuring the BR40**

Start wBR40 software and set the start character to "*I*", the stop character to "." and select the desired baud rate under *RS-232*. Then enter a check mark next to *RS-232 active* and save the project to the sensor.

| NwBR40                                                                                                    |                                                                                                    |                                                                |  |  |  |
|----------------------------------------------------------------------------------------------------|----------------------------------------------------------------------------------------------------|----------------------------------------------------------------|--|--|--|
| Datei Bearbeiten Ansicht Reader Hilfe Info                                                                                                    |                                                                                                    |                                                                |  |  |  |
|                                                                                                    | $   \mathbf{e}_{\mathbf{v}} \in \mathbf{v}_{\mathbf{v}} $                                                             |                                                                |  |  |  |
| Projekt 🛛 🗙                                                                                                    | R5-232                                                                                                    | 🛛 Verknüpfungen 🛛 🔀                                            |  |  |  |
| NewProject Kamera Timing Diject 1 Diject 1 Collect 1 Collect 1 Co | RS-232<br>Statzeichen / FS-232 Aktiv<br>Stoppzeichen 0 <13><br>Stoppzeichen 1 <10><br>Trennzeichen .<br>Fullzeichen H | Objekte Object 1 R5232 Object 2 S5555 Object 3 S55555 Object 4 |  |  |  |

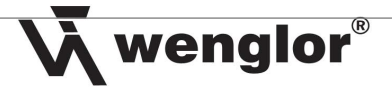

# 1.3 Configuring the Profibus Gateway

#### 1.3.1 Baud Rate

Set the baud rate at the gateway with the rotary selector switch designated **RS-232 Mode**. A list indicating which setting is used for which baud rate is included in the operating instructions for the gateway.

Notes:

- As an alternative, you can set the baud rate with the help of the software by turning the rotary selector switch to the F position (baud rate is taken from Profibus).
- The baud rates for 4-pin sensors can be found in their respective operating instructions.

Important: After changing the baud rate for the gateway, disconnect it briefly from electrical power in order to activate the new setting.

#### 1.3.2 Address

Select an unused address for the gateway in hex format with the two rotary selector switches under *Slave IO*.

Important:

- Maximum permissible value: 125 (7D)
- After configuring the gateway, disconnect it briefly from electrical power in order to activate the new settings.

# 2 Adding a Profibus to the Hardware Manager in S7 Software

Proceed as follows in order to add a Profibus:

1 Double click the **MPI / DP** entry.

| 🚍 (0) UR |                          |  |  |  |
|----------|--------------------------|--|--|--|
| 1        | PS 307 2A                |  |  |  |
| 2        | CPU 315-2 PN/DP          |  |  |  |
| XI       | MPI/DP                   |  |  |  |
| X2       | PN-IO                    |  |  |  |
| 3        |                          |  |  |  |
| 4        | DI8/D08xDC24V/0,5A, Out~ |  |  |  |
| 5        |                          |  |  |  |
| 6        |                          |  |  |  |
| 7        |                          |  |  |  |
| 8        |                          |  |  |  |
| 9        |                          |  |  |  |
| 10       |                          |  |  |  |
| 11       |                          |  |  |  |
|          |                          |  |  |  |
|          |                          |  |  |  |

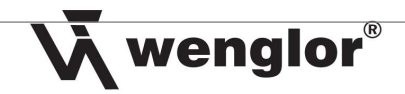

| 🙀 HW Konfig - [SIMATIC 300-Station (Konfiguration) S7_ProfinetGateway]                                                                                                    |         | _                                                                                                    | ðX    |
|----------------------------------------------------------------------------------------------------|---------|----------------------------------------------------------------------------------------------------|-------|
| 🏙 Station Bearbeiten Einfügen Zielsystem Ansicht Extras Fenster Hilfe                                                                                                    |         |                                                                                                    | - 8 > |
|                                                                                                    | _       |                                                                                                    |       |
| E (0) UR                                                                                                    |         |                                                                                                    |       |
|                                                                                                    | Sucher  | · ]                                                                                                    | M† Mi |
| 2 T LFU 315-2 FN/UP<br>X1 M/UP                                                                                                    | Profil: | Standard                                                                                                    | •     |
| X2         M2/U2           3         0           4         DB/D08b0C24V/05A, Dut"           5         -           7         -           8         -           9         -           10         -           11         -           11         -           11         -           11         -           11         -           11         -           11         -           11         -           11         -           11         -           11         -           11         -           11         -           12         -           13         -           14         -           15         -           16         -           17         -           18         -           19         -           10         -           11         -           12         -           14         -           15         -           16         -     < |         | PROFIBUS-PA<br>PROFINEUS-PA<br>PROFINET IO<br>SIMATIC 200<br>SIMATIC 200<br>SIMATIC PC Based Control 300/400<br>SIMATIC PC Station |       |
|                                                                                                    |         |                                                                                                    |       |
|                                                                                                    |         |                                                                                                    |       |
|                                                                                                    |         |                                                                                                    |       |
|                                                                                                    | PROFIL  | IET IO Curtor                                                                                                    |       |
|                                                                                                    | PRUFI   | NET TU-System                                                                                                    | τ.    |
|                                                                                                    |         |                                                                                                    |       |
| Drücken Sie F1, um Hilfe zu erhalten.                                                                                                    |         |                                                                                                    | Änd   |

2 Select the Profibus interface and click *Properties*.

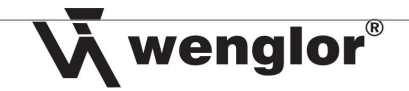

3 Select the address you want to assign to the S7, and add a new connection by clicking *New*.

| 📴 HW Konfig - [SIMATIC 300-Station (Konfiguration) S7_ProfinetGateway]                                     | <b>- - X</b>                                             |
|----------------------------------------------------------------------------------------------------|----------------------------------------------------------|
| 🏙 Station Bearbeiten Einfügen Zielsystem Ansicht Extras Fenster Hilfe earbeiten Ansicht Favoriten Extras ? | _ 8 ×                                                    |
|                                                                                                    |                                                          |
|                                                                                                    |                                                          |
|                                                                                                    | Suchen: at ai                                            |
| 1 PS 307 2A                                                                                                |                                                          |
|                                                                                                    | Profil: Standard 💌                                       |
| X2 PN40                                                                                                    | PROFIBUS-DP                                              |
| 3<br>4 III DI2/DD2/DC20//DEA Du/~                                                                          | PROFIBUS-PA                                              |
|                                                                                                    | E SIMATIC 300                                            |
| 6                                                                                                    | E SIMATIC 400                                            |
|                                                                                                    | SIMATIC PC Based Control 300/400      SIMATIC PC Station |
|                                                                                                    |                                                          |
| 10 Etgenschaften - MP//DP - (KU/SZ.1)                                                                      |                                                          |
|                                                                                                    |                                                          |
| Ligenschaften - PROFIBUS Schnittstelle MPI/0P (RU/S2.1)                                                    |                                                          |
| Allgemein Parameter                                                                                        |                                                          |
| Advancer Rei Amundi ainer Schenbare wird die                                                               |                                                          |
| Adresse.                                                                                                   |                                                          |
|                                                                                                    |                                                          |
|                                                                                                    |                                                          |
| Subnetz:                                                                                                   |                                                          |
| nicht vernetzt Neu                                                                                         |                                                          |
|                                                                                                    |                                                          |
|                                                                                                    |                                                          |
| Löschen                                                                                                    |                                                          |
|                                                                                                    |                                                          |
|                                                                                                    | ✓                                                        |
|                                                                                                    |                                                          |
|                                                                                                    |                                                          |
|                                                                                                    |                                                          |
| Steckplatz Baugrupp B Fi M E A Kommer UK ADDrechen Hille                                                   |                                                          |
| 2 CPU 315-2PI653V2.32                                                                                      | -                                                        |
| X1 MFLDP 2 2047                                                                                            |                                                          |
|                                                                                                    | -                                                        |
|                                                                                                    |                                                          |
|                                                                                                    | -                                                        |
|                                                                                                    | -                                                        |
| 8                                                                                                    |                                                          |
| 9                                                                                                    | -                                                        |
|                                                                                                    |                                                          |
|                                                                                                    | PROFINET IO-System E                                     |
|                                                                                                    |                                                          |
| 2                                                                                                    |                                                          |
| Drücken Sie F1, um Hilfe zu erhalten.                                                                      | Änd                                                      |

4 The following window appears, with which you can configure the Profibus in the *Network Settings* tab.

| Re HW Konfig - [SIMATIC 300-Station (Konfiguration) S7_ProfinetGateway]                                                                                                    |                                                                                                    |
|----------------------------------------------------------------------------------------------------|----------------------------------------------------------------------------------------------------|
| Nation Search Enrugen Zesystem Anson Euros Fenser Hire                                                                                                    |                                                                                                    |
| Image: Image: | Proti       Standard         Proti       Standard         Image: Standard Standard Standar |
|                                                                                                    |                                                                                                    |

**v**wenglor<sup>®</sup>

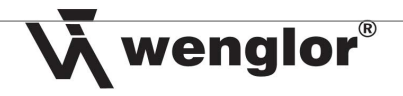

5 Acknowledge all settings by clicking **OK**.

| HW Konfig - [SIMATIC 300-Station (Konfiguration) S7_ProfinetGateway]                                                                                                    | <b>— — —</b>                                                                                                    |
|----------------------------------------------------------------------------------------------------|----------------------------------------------------------------------------------------------------|
| Station Bearbeiten Einfügen Zielsystem Ansicht Extras Fenster Hilfe                                                                                                    | _ 8 ×                                                                                                    |
|                                                                                                    | T                                                                                                    |
| Image: Image: | ■ x       Sucherr.       Politi.       Standard          • # PROFIBUS-DP<br>• # PROFIBUS-PA<br>• # BISMATIC 300<br>• # BISMATIC 200<br>• # BISMATIC 200<br>• # BISMATIC PO Based Control 300/400<br>• # SIMATIC PC Station |
| (i) UR                                                                                                    |                                                                                                    |
| Steckplatz         Ill         Baugupp.         B         F.L.         M         E         A         Kommer         DK           1         IPS 307 2A         GES7         Image: Commer Commer Comme                                                                                                    |                                                                                                    |
| 6         7         8        9        10        11                                                                                                    | PROFINET IO-System                                                                                                    |

6 The Profibus should now be displayed in the hardware monitor.

| 🗃 (0) U | R                        |  |
|---------|--------------------------|--|
| 1       | PS 307 2A                |  |
| 2       | CPU 315-2 PN/DP          |  |
| XI      | MPI/DP                   |  |
| X2      | PN-IO                    |  |
| 3       |                          |  |
| 4       | DI8/D08xDC24V/0,5A, Out~ |  |
| 5       |                          |  |
| 6       |                          |  |
| 7       |                          |  |
| 8       |                          |  |
| 9       |                          |  |
| 10      |                          |  |
| 11      |                          |  |
|         |                          |  |
|         |                          |  |

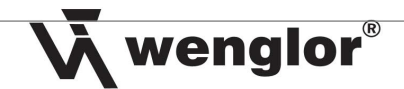

# 3 Installing the Gateway to the S7 Software

# 3.1 Incorporating the wenglor Gateway into the Simatic Manager

Select *Install DDBFs* from the *Extras* menu in the *Hardware Configuration* for the S7 to this end. Then select the memory location to which the wenglor DDBF has been written and click *Install*.

| GSD-Dateien installieren                                       |                                           |                                          | ×           |
|----------------------------------------------------------------|-------------------------------------------|------------------------------------------|-------------|
| GSD-Dateien installieren:                                      | aus dem Verzeichnis                       | •                                        |             |
| C:\Gateways                                                    |                                           |                                          | Durchsuchen |
| Datei Ar<br>GSDML-V1.0-wenglor-20090504.xml 04<br>WENG0C23.gsd | usgabestand Version<br>4.05.2009 V1.0<br> | Sprachen<br>Englisch, Deutsch<br>Default |             |
|                                                                |                                           |                                          |             |
|                                                                |                                           |                                          |             |
|                                                                |                                           |                                          |             |
| ZAG73AN01 (ZAG73AN01): Profibus <=>                            | Sensor Gateway                            |                                          |             |
| Installieren Brotokoll anzeigen                                |                                           | Alle abwählen                            |             |
|                                                                |                                           |                                          |             |
| Schließen                                                      |                                           |                                          | Hilfe       |

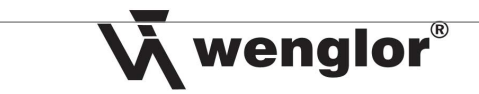

If everything functions correctly, the "wenglor sensoric gmbh" directory should then appear in the right-hand column under *Profibus-DP*  $\rightarrow$  *Other field devices*  $\rightarrow$  *Gateway*.

| 💐 HW Konfig - [SIMATIC 300 (Konfiguration) S7_Profibus]                                                |                                 |
|----------------------------------------------------------------------------------------------------|---------------------------------|
| 🕅 Station Bearbeiten Einfügen Zielsystem Ansicht Extras Fenster Hilfe                                  | _ @ ×                           |
|                                                                                                    |                                 |
|                                                                                                    | ·                               |
| 1 PS 307 2A                                                                                            | Suchen: Mt Mi                   |
| 2 CPU 315-2 PN/DP<br>X1 MPI/DP                                                                         | Profil: Standard                |
| X2 PHUFIBUS(1): DP-Mastersystem (1)                                                                    | 🗄 🧰 IPC 💽                       |
|                                                                                                    |                                 |
|                                                                                                    |                                 |
| 6                                                                                                    | E Schaltgeräte                  |
| 7                                                                                                    | 🗄 🧰 Sensorik                    |
| 8                                                                                                    | 🕀 🧰 SIMADYN                     |
|                                                                                                    | 🕀 🧰 SIMATIC                     |
|                                                                                                    | 🕀 🧰 SIMODRIVE                   |
|                                                                                                    | 🕀 🧰 SIMOREG                     |
|                                                                                                    | 🕀 🧰 SIMOVERT                    |
|                                                                                                    | E SINAMICS                      |
|                                                                                                    | 🛨 🧰 SIPOS                       |
|                                                                                                    | Geitere FELDGERATE              |
|                                                                                                    |                                 |
|                                                                                                    |                                 |
| (0) UR                                                                                                 | Wenglor sensoric gmon           |
|                                                                                                    | 日本 3 7AG73AN01                  |
| I Deugruppi. D., FL. M. E., A. Kommerkel                                                               |                                 |
|                                                                                                    | DP/BS232CLink                   |
| 2 10 0 0 0 0 2 1 0 0 1 2 2 0 0 1 2 2 0 0 1 2 2 0 0 1 2 2 0 0 1 2 2 0 0 1 2 2 0 0 1 2 0 0 0 1 2 0 0 0 0 | The DP/DP-Koppler, Ausgabestan  |
| 82 8940 3046                                                                                           | + Compatible Profibus-DP-Slaves |
|                                                                                                    | - W PROFIBUS-PA                 |
|                                                                                                    |                                 |

Important: In the event that problems are encountered while installing the DDBF, delete any previously installed DBBF or XML file from the the temporary directory of the S7 installation folder (C:\Programs\Siemens\Step7) in the "S7tmp" subdirectory!

Drag and drop the ZAG73AN01 module into the Profibus. Then enter the address of the gateway to be addressed. Enter the address in decimal format.

| 🐺 HW Konfig - [SIMATIC 300 (Konfiguration) S7_Profibus]                                                                                                    |                                                                                                    |
|----------------------------------------------------------------------------------------------------|----------------------------------------------------------------------------------------------------|
| 💵 Station Bearbeiten Einfügen Zielsystem Ansicht Extras Fenster Hilfe                                                                                                    | _ Ə ×                                                                                                    |
|                                                                                                    |                                                                                                    |
|                                                                                                    | Suchen:                                                                                                    |
| PROFIBUS(1): DP-Mastersystem (1)     PHOPS     PROFIBUS(1): DP-Mastersystem (1)     PHOPS     PROFIBUS(1): DP-Mastersystem (1)     PHOPS     PROFIBUS(1): DP-Mastersystem (1)     PHOPS     PHOPS     PHO | Profit Standard  Profit Standard  Profit Standard  Profit IPC  Schallgeräte  Schallgeräte  Schallger |
| ordcken bie F1, um hilre zu erhalten.                                                                                                    | JANG                                                                                                    |

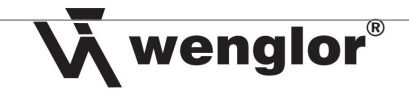

# 3.2 Configuring the Gateway

Double click the interconnected gateway in the hardware monitor included in the Simatic Manager. Then click the *Device specific parameters* entry under *Parameterize*. The baud rate only has to be entered if the RS-232 mode has been set to "F" at the gateway, otherwise this value is irrelevant. Then enter the sensor's start and stop characters in decimal format. These values are included in the operating instructions for the sensor.

 $\rightarrow$  Enter **0** as the start and stop characters for the scanner, and set RS-232 time to 10 ms.

Note: The table for converting ASCII to decimal format is on pages 19 and 20 of the operating instructions for the gateway.

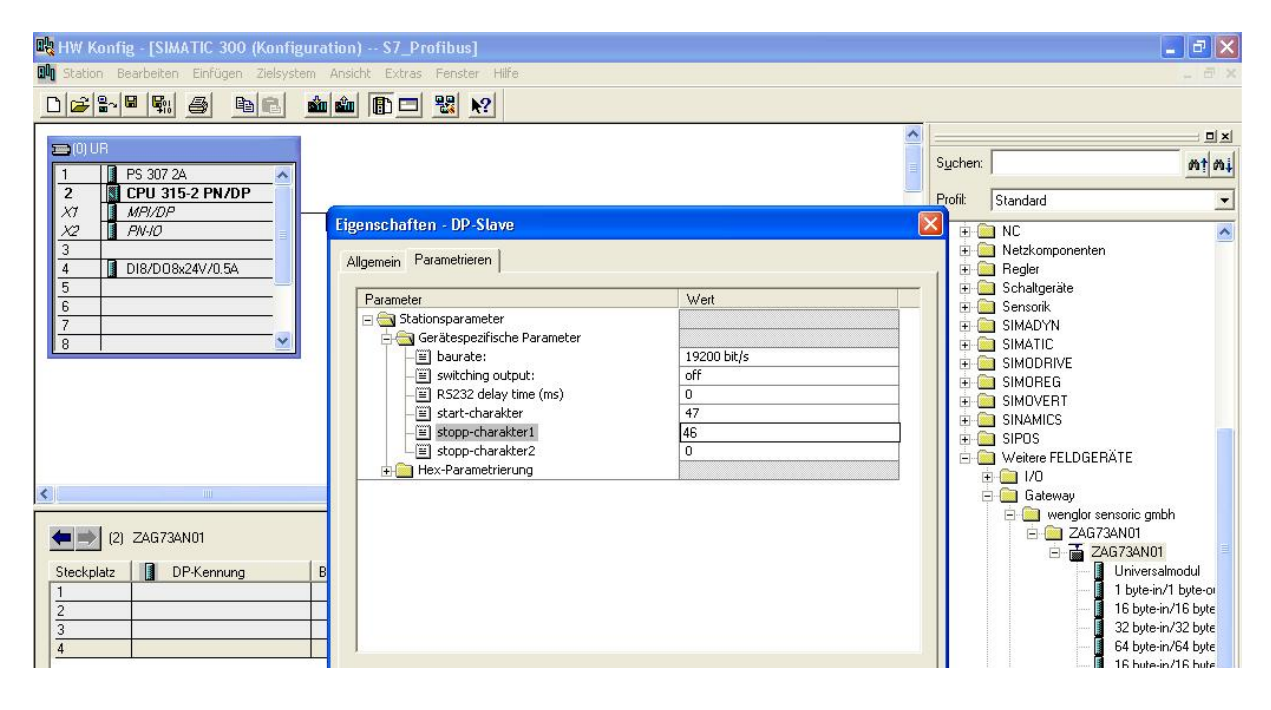

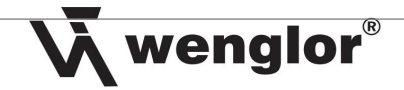

# 3.3 Adding a Transmission Mode

Click the module on the Profibus to this end, so that a list containing I/O addresses appears at the bottom of the monitor. Then drag and drop the desired transmission mode from the right-hand list under **Profibus-DP**  $\rightarrow$  **Other field devices**  $\rightarrow$  **Gateways**  $\rightarrow$  **wenglor sensoric gmbh**  $\rightarrow$  **ZAG73AN01**  $\rightarrow$  ... into the DP list for the ZAG73AN01 (see section 4.3.3).

| 🕕 HW Konfig - [SIMATIC 300 (Konfigu                                                                                                    | ration) S7_Profibus]                |           |           |           |                                                                                                    |                                                                                                    |
|----------------------------------------------------------------------------------------------------|-------------------------------------|-----------|-----------|-----------|----------------------------------------------------------------------------------------------------|----------------------------------------------------------------------------------------------------|
| III Station Bearbeiten Einfügen Zielsysten                                                                                                    | n Ansicht Extras Fenster Hilfe      |           |           |           |                                                                                                    | _ ð ×                                                                                                    |
|                                                                                                    | 🛍 🋍 🗈 🔜 🔡 <table-cell></table-cell> |           |           |           |                                                                                                    |                                                                                                    |
| Image: Constraint of the state of the state of | PROFIBUS(1): DP-Masters             | vstem (1) |           |           | Suchen:<br>Profil:<br>ET 2<br>ET 2<br>ET 2<br>ET 2<br>ET 2<br>Funk<br>DEN<br>IPC<br>NC<br>NC<br>Netz<br>Regi | D xi<br>standard<br>Standard<br>00R<br>00S<br>00U<br>00X<br>tionsbaugruppen<br>IT<br>komponenten<br>er<br>itgeräte                                                          |
| (2) ZAG73AN01<br>Steckplatz DP-Kennung                                                                                                    | Bestellnummer / Bezeichnung         | E-Adresse | A-Adresse | Kommentar | Sens<br>SIMA<br>SIMA<br>SIMA<br>SIMA<br>SIMA<br>SIMA<br>SIMA<br>SINA<br>SINA<br>SINA<br>SINA                 | onik<br>JDYN<br>JDYN<br>JDRIVE<br>DREG<br>JVERT<br>MICS<br>IS<br>IS<br>Erer FELDGERÄTE<br>ZO                                                                                |
|                                                                                                    |                                     |           |           |           |                                                                                                    | AU<br>aleeway<br>wenglor sensoric gmbh<br>→ ZAG73AN01<br>→ ZAG73AN01<br>Universalmodul<br>1 bytein/1 byte-out (trans<br>1 bytein/1 byte-out<br>2 byte-in/32 byte-out<br>→ Z |
| Einfügen möglich                                                                                                    |                                     |           |           |           |                                                                                                    | Änd                                                                                                    |

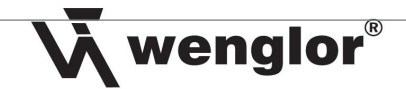

# 3.4 Setting Input and Output Bytes

In order to be able to incorporate the bytes into the programming, they have to be assigned to unused S7 inputs and outputs. Double click the transmission mode which has been added to the ZAG73AN01 list to this end, and then enter the input byte and the output byte.

| HW Konfig - [SIMATIC 300 (Konfiguration) S7_Profibus]                                                                                                    |                                                                                                    |
|----------------------------------------------------------------------------------------------------|----------------------------------------------------------------------------------------------------|
| 1월 Station Bearbeiten Einfügen Zielsystem Ansicht Extras Fenster Hilfe                                                                                                    | _ 8 ×                                                                                                    |
| Image: Solution of the second second secon       | Sucher: nt nt nt nt nt nt nt nt nt nt nt nt nt                                                                                                    |
| Image: Contract of the second second seco | SIMAD IN<br>SIMAD IN<br>SIMADENE<br>SIMODENE<br>SIMODEG<br>SIMOVERT<br>SINAMICS<br>SIPOS<br>Wetter FELDGERÄTE<br>U deter FELDGERÄTE<br>Cateway<br>Cateway |
| электрике венуу, вааугарре за игек, очен тапкактанка, антурскескист вааугарре типк ант теме вааугарре анего ауват.                                                                                                    | e la                                                                                                    |
| 🙀 HW Konfig - [SIMATIC 300 (Konfiguration) S7_Profibus]                                                                                                    | 🔳 🗗 🔀                                                                                                    |
| Mi Station Bearbeiten Einfügen Zielsystem Ansicht Extras Fenster Hilfe                                                                                                    | 2 8 X                                                                                                    |
| Adesse:       Långe:       Einheit       Konsistent über:         Anfang:       II5       ProzeBabbild:       0B1-PA         Eingang       Einheit       Konsistent über:       Einheit         Anfang:       II5       ProzeBabbild:       0B1-PA         Eingang       Einheit       Konsistent über:       Einheit         Eingang       Einheit       Konsistent über:       Einheit         Eingang       Einheit       Konsistent über:       Einheit                                                                                                    | Profit Standard Profit Standard Profit Standard ProFIBUS-DP PROFIBUS-PA PROFIBUS-FA PROFINET IO SIMATIC 300 SIMATIC 400 SIMATIC PC Based Control 300/400 SIMATIC PC Station                                                                                                    |
| Adresse:     Länge:     Einheit:     Konsistent über:       Anfang:     100     16     Byte     Einheit       Steckplatz     DP-Kennung     B     ProzeBabbild:     DB1-PA       63     16       2     1     63     16       3     1     Image:     Image:     Image:       4     14     Byte     Image:     Einheit                                                                                                    |                                                                                                    |
| OK Abbrechen Hilfe                                                                                                    |                                                                                                    |

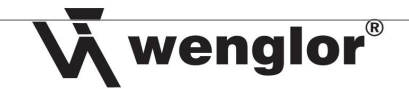

# 4 Checking the Existing Connection in S7 Software

# 4.1 Adding a Variables Table

Right click into the user interface under S7 program  $\rightarrow$  modules, and select Add new object  $\rightarrow$  Variables table.

| 🛃 SIMATIC Manager - [S7_Profil                                                                                                    | bus C:\Prog      | gramme\Siemen                                                                 | s\Step7\s7proj\S7_F        | Profi]                                                    |       |
|----------------------------------------------------------------------------------------------------|------------------|-------------------------------------------------------------------------------|----------------------------|-----------------------------------------------------------|-------|
| B Datei Bearbeiten Einfügen Ziels                                                                                                    | ystem Ansicht    | Extras Fenster                                                                | Hilfe                      |                                                           | _ 7 × |
|                                                                                                    |                  | 0 0 0 0 0 0 0 0 0 0 0 0 0 0 0 0 0 0 0                                         | Kein Filter >              | · 7/ 200 500 10                                           |       |
| Image: S7_Profibus       Image: SIMATIC 300       Image: S7_Programm       Image: S7_Programm       Image: |                  |                                                                               |                            |                                                           |       |
|                                                                                                    | Д<br>К<br>Е      | Ausschneiden<br>Gopieren<br>Einfügen                                          | Ctrl+X<br>Ctrl+C<br>Ctrl+V |                                                           |       |
|                                                                                                    | 1                | öschen                                                                        | Del                        | -                                                         |       |
|                                                                                                    | N                | leues Objekt einfüg                                                           | en 🕨                       | Organisationsbaustein                                     |       |
|                                                                                                    | Z                | ielsystem                                                                     | •                          | Funktionsbaustein                                         |       |
|                                                                                                    | L<br>B<br>R<br>B | Jmverdrahten<br>Jausteine vergleiche<br>Referenzdaten<br>Jausteinkonsistenz p | n<br>rüfen                 | Funktion<br>Datenbaustein<br>Datentyp<br>Variablentabelle |       |
|                                                                                                    | C                | rucken                                                                        | •                          |                                                           |       |
|                                                                                                    | S                | Objekteigenschafter<br>Spezielle Objekteiger                                  | Alt+Return<br>hschaften •  |                                                           |       |
| I                                                                                                    |                  |                                                                               |                            |                                                           |       |

Then right click the table and select *Add range*.

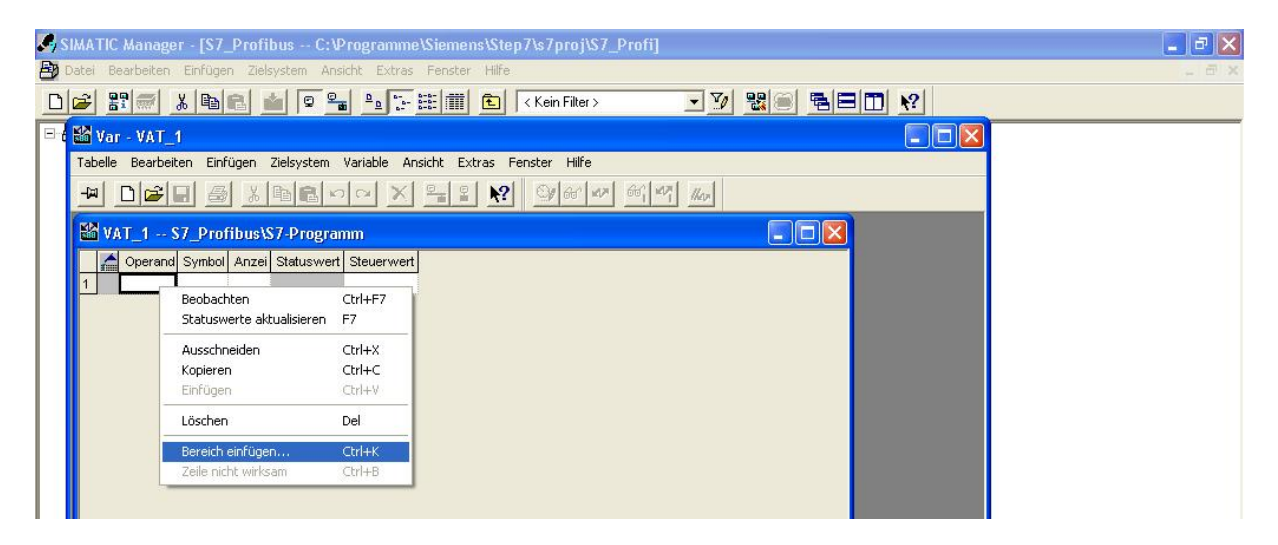

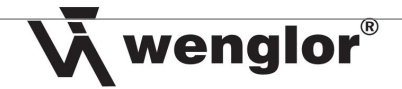

Then add both of the ranges which you installed in accordance with section 3.3. For example, with a range of 100 to 115, the **As of operand** range would be set to IR 100 and the number of bytes would be set to 16.

| Se s | ATIC Manager - [S7_Profibus C:\Programme\Siemens\Step7\s7proj\S7_Profi] 🔹 🛃 | × |
|------|-----------------------------------------------------------------------------|---|
|      | ei Bearbeiten Einfügen Zielsystem Ansicht Extras Fenster Hilfe 📮 🖻          | × |
|      | 2 🔢 🛲 🔏 🖻 🕿 💁 📴 🖽 🏛 💽 < Kein Filter > 🔽 💆 🞇 🕮 🛱 🗖 🕺                         |   |
| 8    | Var - VAT_1                                                                 |   |
|      | abelle Bearbeiten Einfügen Zielsystem Variable Ansicht Extras Fenster Hilfe |   |
|      |                                                                             |   |
|      | 🖞 VAT_1 S7_Profibus\S7-Programm                                             |   |
|      | Coperand Symbol Anzei Statuswert Steuerwert                                 |   |
|      |                                                                             |   |
|      | Bereich einfligen                                                           |   |
|      | Ab Operand: AB 100                                                          |   |
|      | Anzahl: 16 📑 Byte(s)                                                        |   |
|      | Anzeigeformat: HEX<br>DEZ                                                   |   |
|      | ZEICHEN<br>BIN                                                              |   |
|      |                                                                             |   |
|      |                                                                             |   |
|      | Steuerwert                                                                  |   |
|      |                                                                             |   |
|      | OK Abbrechen Hilfe                                                          |   |
|      |                                                                             |   |
|      |                                                                             |   |

Now set the display format to *characters*, because most sensors transmit data in ASCII format. If you have a sensor which transmits data in hex format, set the display format to hex.

Proceed in the same manner for the output bytes, but enter OR instead of IR in the As of operand.

## 4.2 Setting Up the Variables Table

Set the first operand (the toggle byte which always changes its value so that the gateway knows that new data are coming) to Hex for the input, as well as for the output. Right click *Characters* to this end, and select hexadecimal. Set the second operand (the length byte which specifies the length of the value that will be transmitted) to Dec for IR, as well as for OR.

Click the *constant* icon in order to start communication (observe variable).

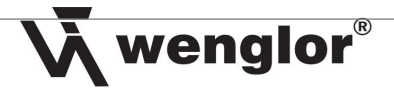

# 4.3 Starting Communication via the Variables Table

# 4.3.1 Receiving Data from the Sensor

After clicking the detail icon, the variables table displays the data transmitted by the sensor under the input bytes.

| MAT      | IC Manager -     | [S7_Profibu:    |                        |             | p7\s7proj\S7    |             |                                          |     |     |     | <u> </u> |
|----------|------------------|-----------------|------------------------|-------------|-----------------|-------------|------------------------------------------|-----|-----|-----|----------|
| atei     | Bearbeiten Ein   | ifügen Zielsyst | em Ansicht Extras Fe   | ister Hilfe |                 |             |                                          |     |     |     | -        |
| 2        | 82 🛲 🕺           | Ba 📾 🚵          | 9 9                    | III 主       | < Kein Filter > | ▲ Ž         | / 2                                      |     | N?  |     |          |
| N N      | ar - IVAT 1 -    | - @\$7 Profil   | ous\\$7-Programm_0     | LINET       |                 |             |                                          |     |     | X   |          |
| 186 T    | Tabelle Bearbeil | ten Einfügen    | Zielsystem Variable Ar | icht Extra  | s Fenster Hilf  | e           |                                          |     | _ 7 | ×   |          |
|          |                  |                 |                        | 2 1         | ON GO W         | 66. 47. 11. |                                          |     |     |     |          |
|          |                  |                 |                        | <u> </u>    |                 |             |                                          |     |     |     |          |
| 8        | AB 107           | 7EICHEN         | B#16#00                |             |                 |             |                                          |     |     |     |          |
| <u>a</u> | AB 108           | ZEICHEN         | B#16#00                |             |                 |             |                                          |     |     |     |          |
| 10       | AB 109           | ZEICHEN         | B#16#00                |             |                 |             |                                          |     |     |     |          |
| 11       | AB 110           | ZEICHEN         | B#16#00                |             |                 |             |                                          |     |     |     |          |
| 12       | AB 111           | ZEICHEN         | B#16#00                |             |                 |             |                                          |     |     |     |          |
| 13       | AB 112           | ZEICHEN         | B#16#00                |             |                 |             |                                          |     |     | -   |          |
| 14       | AB 113           | ZEICHEN         | B#16#00                |             |                 |             |                                          |     |     |     |          |
| 15       | AB 114           | ZEICHEN         | B#16#00                |             |                 |             |                                          |     |     |     |          |
| 16       | AB 115           | ZEICHEN         | B#16#00                |             |                 |             |                                          |     |     |     |          |
| 17       |                  |                 |                        |             |                 |             |                                          |     |     |     |          |
| 18       | EB 100           | HEX             | B#16#DA                |             |                 |             |                                          |     |     |     |          |
| 19       | EB 101           | DEZ             | 12                     |             |                 |             |                                          |     |     |     |          |
| 20       | EB 102           | ZEICHEN         | '0'                    |             |                 |             |                                          |     |     |     |          |
| 21       | EB 103           | ZEICHEN         | '6'                    |             |                 |             |                                          |     |     |     |          |
| 22       | EB 104           | ZEICHEN         | '0'                    |             |                 |             |                                          |     |     |     |          |
| 23       | EB 105           | ZEICHEN         | 'D'                    |             |                 |             |                                          |     |     |     |          |
| 24       | EB 106           | ZEICHEN         | 41                     |             |                 |             |                                          |     |     |     |          |
| 25       | EB 107           | ZEICHEN         | '2'                    |             |                 |             |                                          |     |     |     |          |
| 26       | EB 108           | ZEICHEN         | '5'                    |             |                 |             |                                          |     |     |     |          |
| 27       | EB 109           | ZEICHEN         | '9'                    |             |                 |             |                                          |     |     |     |          |
| 28       | EB 110           | ZEICHEN         | '5'                    |             |                 |             |                                          |     |     |     |          |
| 29       | EB 111           | ZEICHEN         | B#16#00                |             |                 |             |                                          |     |     |     |          |
| 30       | EB 112           | ZEICHEN         | '6'                    |             |                 |             |                                          |     |     |     |          |
| 31       | EB 113           | ZEICHEN         | '7'                    |             |                 |             |                                          |     |     |     |          |
| 32       | EB 114           | ZEICHEN         | B#16#00                |             |                 |             |                                          |     |     |     |          |
| 33       | EB 115           | ZEICHEN         | B#16#00                |             |                 |             |                                          |     |     |     |          |
| 34       |                  |                 |                        |             |                 |             |                                          |     |     |     |          |
|          | - 64 - J C2 D    |                 |                        |             |                 |             | a la la la la la la la la la la la la la | 5.0 |     |     |          |
| o/_Pr    | ronbus\57-Progra | mm              |                        |             |                 | V RUN       | ADS <                                    | 5.2 |     | 11. |          |

Note: If the first byte doesn't change its value (doesn't toggle), the sensor doesn't transmit any data and the most recently transmitted data are displayed.

# 4.3.2 Transmitting Data to the Sensor

In order to transmit a command to the sensor, the transmit bytes (after byte 2) must first be set to the right data type (see table 4.3.3). Then set the transmission mode to the right length (see table 4.3.3). Proceed as follows after these settings have been completed:

- 1 Change the toggle byte to the other value.
- 2 Specify the length of the subsequent command.
- 3 Enter the command.
- 4 Then transmit your entry to the sensor by clicking the **M** icon.

| <b>v</b> (                                                                                |             |
|-------------------------------------------------------------------------------------------|-------------|
| Example:<br>ASCII command: TB LB<br>1 6 0 2 0 p 1 9                                       |             |
| Command: /020p19.                                                                         |             |
| Hex command: TB LB ST a<br>(BR40 example) 2 32 24 00 01 00 23 00 00 00 00<br>00           | 00          |
| 01 05 01 00 01 00 00 00 00 00 00 00 03 00 00 00 42                                        | с<br>73     |
| c CS CS d SP SP<br>70 40 00 2E 3B                                                         |             |
| Command: 24 00 01 00 23 00 00 00 00 00 00 00 01 05 01 00 01 00 00 00 00 00 00 00 00 00 00 | a:<br>Frame |

 b: Data Header
 Entry

 c: User Data
 d: Frame End
 (see interface protocol for the sensor)

 TB...
 Toggle-Byte
 LB...
 Length Byte
 CS...
 Checksum

 SP...
 Stop Character
 ST...
 Start Character

# 4.3.3 Information Table for the Individual Sensors

| Sensor               | Data Type,<br>In | Data Type,<br>Out | Transmission Mode              |
|----------------------|------------------|-------------------|--------------------------------|
| CP, WP, FP, A1P, A2P | ASCII            | ASCII             | At least 16 bytes in/out       |
| 4-pin sensors        | ASCII            | ASCII             | 1 byte in/out, transparent     |
| Transit Time Sensors | ASCII            | ASCII             | At least 16 bytes in/out       |
| BR40 OCR Reader      | HEX              | ASCII / HEX       | 64 bytes in/out                |
| Scanners             | ASCII            | ASCII             | Any (depending barcode length) |

# 5 Programming

Important: Error module OB121 must be present in the program!

20